## **INSTRUCTIVO DE ACCESO INICIAL AL ENTORNO VIRTUAL – 1C18:**

Destinado a alumnos que cursarán Química General (IQ-IA-II) y Química 1 (IM-LM) en el primer cuatrimeste de 2018.

En este Entorno encontrarán distintos materiales útiles para el cursado y se comunicarán las novedades, resultados de exámemes y otros.

<u>NO ESTÁN</u> las guias de Problemas/Coloquios y de Trabajos Prácticos, las cuales deben adquirirse en forma impresa en la Fotocopiadora de la Facultad.

## Pasos a seguir

1) Acceder a la página inicial de la Facultad de Ingeniería Química:

## www.fiq.unl.edu.ar

2) En el panel de la derecha, Destacados, click en Entorno Virtual

(También puede entrarse directamente con la dirección: www.entornovirtual.unl.edu.ar)

3) En la página que aparece, click en Acceder, bien arriba a la derecha

Pasa a una página con dos bloques:"Acceder" y "Registrarse como usuario"

4) Click en "Crear nueva cuenta", aparece un formulario para llenar

5)Introducir los datos solicitados. Nombre de Usuario y Contraseña y demás datos

6)Luego de llenar los datos y la pregunta de seguridad, click en "Crear cuenta"

7) Seguir las instrucciones que se indican.

Ahora se puede acceder al Entorno Virtual, para ello:

8)Volver a la página anterior y en "Acceder"tipear Nombre de usuario (o correo electrónico) y

la contraseña establecida anteriormente.

9) Click en "Acceder", pasa a la página del Entorno Virtual

**10)** Elegir **Facultad de Ingeniería Química** y el curso: **QcaGral-Q1**, correspondiente a las asignaturas Química General (IQ-IA-II-AI16) y Química 1 (IM-LM)

11) Tipear la clave de matriculación solicitada que es la siguiente;

## qca-gral-1c18

12) Click en "Matricularme"

De esta manera se ingresa a los contenidos del curso.

La matriculación se hace por esta única vez y luego para ingresar solo será necesario indicar el usuario y clave principal.

Para salir: click en flecha pequeña en extremo superior derecho y luego "Cerrar sesión"

Contacto: <a href="mailto:gcagralingenierias@gmail.com">gcagralingenierias@gmail.com</a>